## User Manual

**InCircle Review Application Tool** 

## Version 3.0

Prepared by: InCircle, LLC

April 19, 2023

## Revisions

| Version | Primary<br>Author(s)                            | Description of Version                                                                                             | Date Completed   |
|---------|-------------------------------------------------|----------------------------------------------------------------------------------------------------|------------------|
| 1.0     | Olivia McIntosh;<br>Sara Sakson;<br>Laura Weiss | First release of InCircle Application webapp for<br>Immunovant: Site, CRA, CRO, Sponsor, Extractor,<br>Adjudicator | 28 November 2022 |
| 2.0     | Olivia McIntosh                                 | New software release, Document Upload section updated for Site User                                                | 14 December 2022 |
| 3.0     | Olivia McIntosh;<br>Sara Sakson;<br>Laura Weiss | New software release, Document Upload section<br>updated for Site User following IMVT<br>requests/feedback         | 19 April 2023    |

## **Review & Approval**

#### **Requirements Document Approval History**

| Approving Party     | Version<br>Approved | Signature                             | Date      |
|---------------------|---------------------|---------------------------------------|-----------|
| Michael Pfotenhauer | 3.0                 | DocuSigned by:<br>Michael Pfotenhauer | 4/19/2023 |
| Fernanda Daly       | 3.0                 | DocuSigned by:<br>Furnanda Daly       | 4/19/2023 |

#### **Requirements Document Review History**

| Reviewer        | Version<br>Reviewed | Signature                         | Date      |
|-----------------|---------------------|-----------------------------------|-----------|
| Olivia McIntosh | 3.0                 | DocuSigned by:<br>Olivia McIntosh | 4/19/2023 |

## **User Table of Contents**

| Site Users                                                          | 3  |
|---------------------------------------------------------------------|----|
| Portal Navigation                                                   | 3  |
| Prescreen                                                           | 4  |
| Phenotype Calculator                                                | 5  |
| Nerve Conduction Study IMVT 1401-2401 Criteria Calculator           | 7  |
| Supplemental Evidence to Upgrade Weakly Supportive of Demyelination | 8  |
| Previously Evaluated Data                                           | 9  |
| List of Exclusion Criteria                                          | 10 |
| Key Inclusion Criteria                                              | 10 |
| Document Upload                                                     | 11 |
| Document Preparation                                                | 11 |
| Patient Preparation Worksheet – OPTIONAL                            | 11 |
| Portal Entry                                                        | 15 |
| Dashboard                                                           | 23 |
|                                                                     |    |

# Site Users

| PO                                                                                                    | rtal Navigation                                                                                                    |
|----------------------------------------------------------------------------------------------------|----------------------------------------------------------------------------------------------------|
| <ol> <li>Log into the Immunovant<br/>portal using your unique<br/>username and password.</li> </ol>                                                                                                    | <section-header></section-header>                                                                                                    |
| <ol> <li>Once logged in, the home<br/>page will prompt users to<br/>select the <b>Prescreen</b> to<br/>access educational materials,<br/>the <b>File Upload</b> page to<br/>submit patient documents<br/>for adjudication, and the<br/><b>Dashboard</b> to view statuses<br/>of previously submitted<br/>patients.</li> </ol> | Welcome         Prescreen       File Upload       Dashboard         Image: State of the image: State of the image: State of t |
| 3. The hamburger menu bar<br>allows users to change their<br>password, see contact<br>information for help if<br>needed, sign out, or access<br>training material documents<br>such as the protocol(s) and<br>user manual. This menu bar<br>will only appear once users<br>advance from their home<br>page.                   | Return to Home Page Change Password Contact Us Sign Out Training  InCircle Portal Training IMVT-1401-2401 Protocol User Manual                                                                                                    |

|                                                                                                    | Prescreen                                                                                                    |  |
|----------------------------------------------------------------------------------------------------|----------------------------------------------------------------------------------------------------|--|
| 1. Log into the<br>Immunovant portal<br>using your unique<br>username and<br>password.                                                                                                    | <section-header><section-header><section-header><section-header><section-header><section-header><section-header><image/></section-header></section-header></section-header></section-header></section-header></section-header></section-header>                                                                                                    |  |
| 2. To access the<br>prescreen and<br>educational<br>materials, click<br><b>Prescreen.</b>                                                                                                    | Welcome         Prescreen       File Upload       Dashboard         Image: State of the state of the state of th |  |
| 3. To continue,<br><b>Confirm</b> the terms<br>and conditions.                                                                                                    | <section-header></section-header>                                                                                                    |  |
| 4. The prescreen<br>includes different<br>calculators to aid<br>in determining<br>whether a patient<br>meets study<br>criteria. Select a<br>section to expand<br>and access the<br>material included. | Immunovant Study for CIDP Criteria   STE PRESCREEN   Phenotype Calculator   Nerve Conduction Study IMVT-1401-2401Criteria Calculator   Nerve Conduction Study IMVT-1401-2401Criteria Calculator   Supplemental evidence to upgrade weakly supportive of Demyelination   Previously Evaluated Data   Ist of Exclusion Criteria   List of Exclusion Criteria                                                                                                    |  |

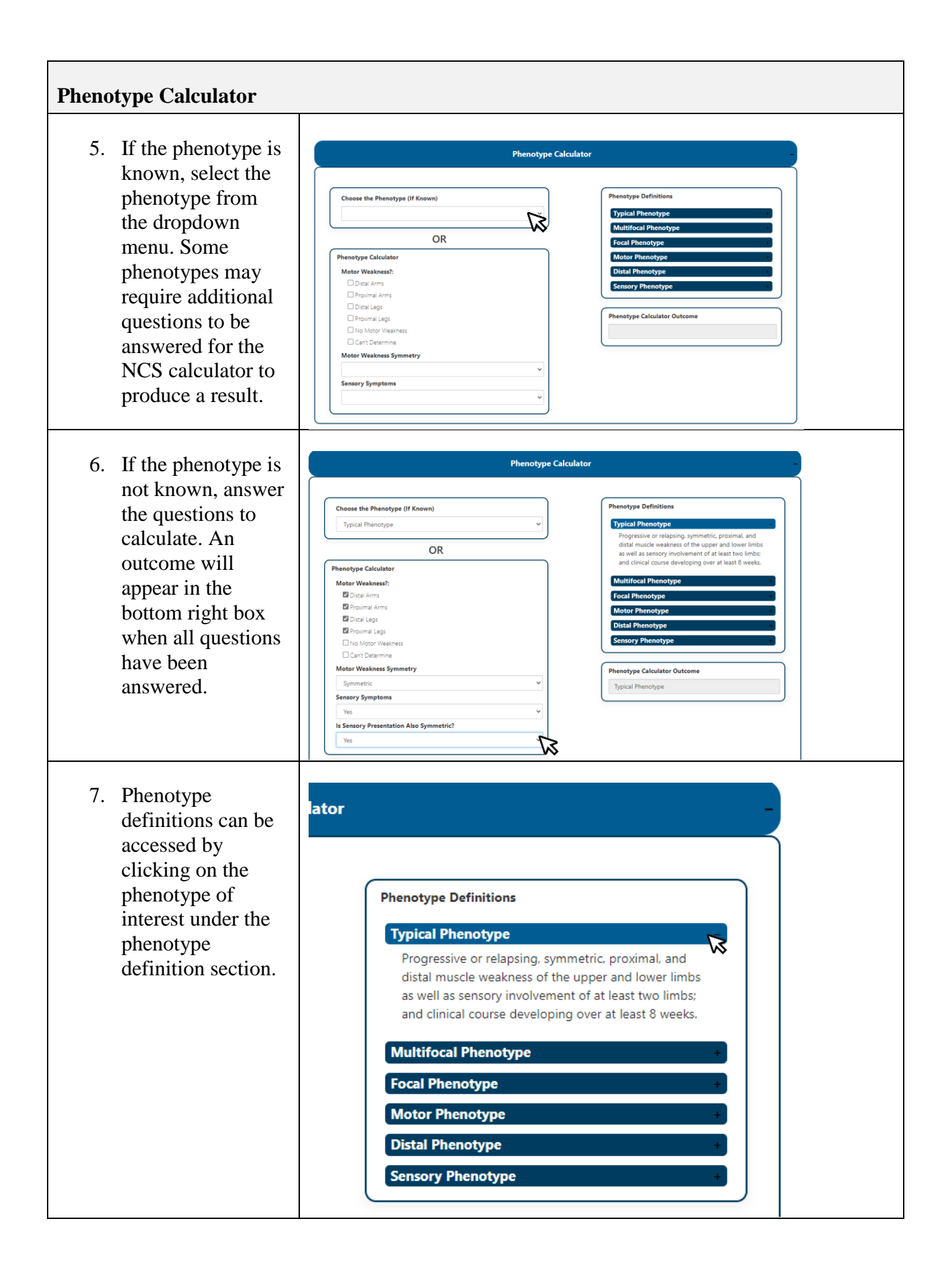

| 8. To navigate from<br>one calculator to<br>the next, scroll to<br>the next section of<br>interest and expand<br>the section by<br>clicking on the<br>blue bar.                                                                                            | <section-header><section-header><section-header><section-header><section-header><section-header><section-header><section-header><section-header></section-header></section-header></section-header></section-header></section-header></section-header></section-header></section-header></section-header>                                                                                                    |
|----------------------------------------------------------------------------------------------------|----------------------------------------------------------------------------------------------------|
| 9. Sections can be<br>closed by clicking<br>the blue bar at the<br>top of a completed<br>section. Data will<br>be saved regardless<br>of whether the<br>section is opened<br>or closed. Closing<br>a section will not<br>cause data entered<br>to be lost. | Phenotype Calculator     Core   Core |
|                                                                                                    | Nerve Conduction Study IMVT-1401-2401Criteria Calculator<br>Supplemental evidence to upgrade weakly supportive of Demyelination                                                                                                    |

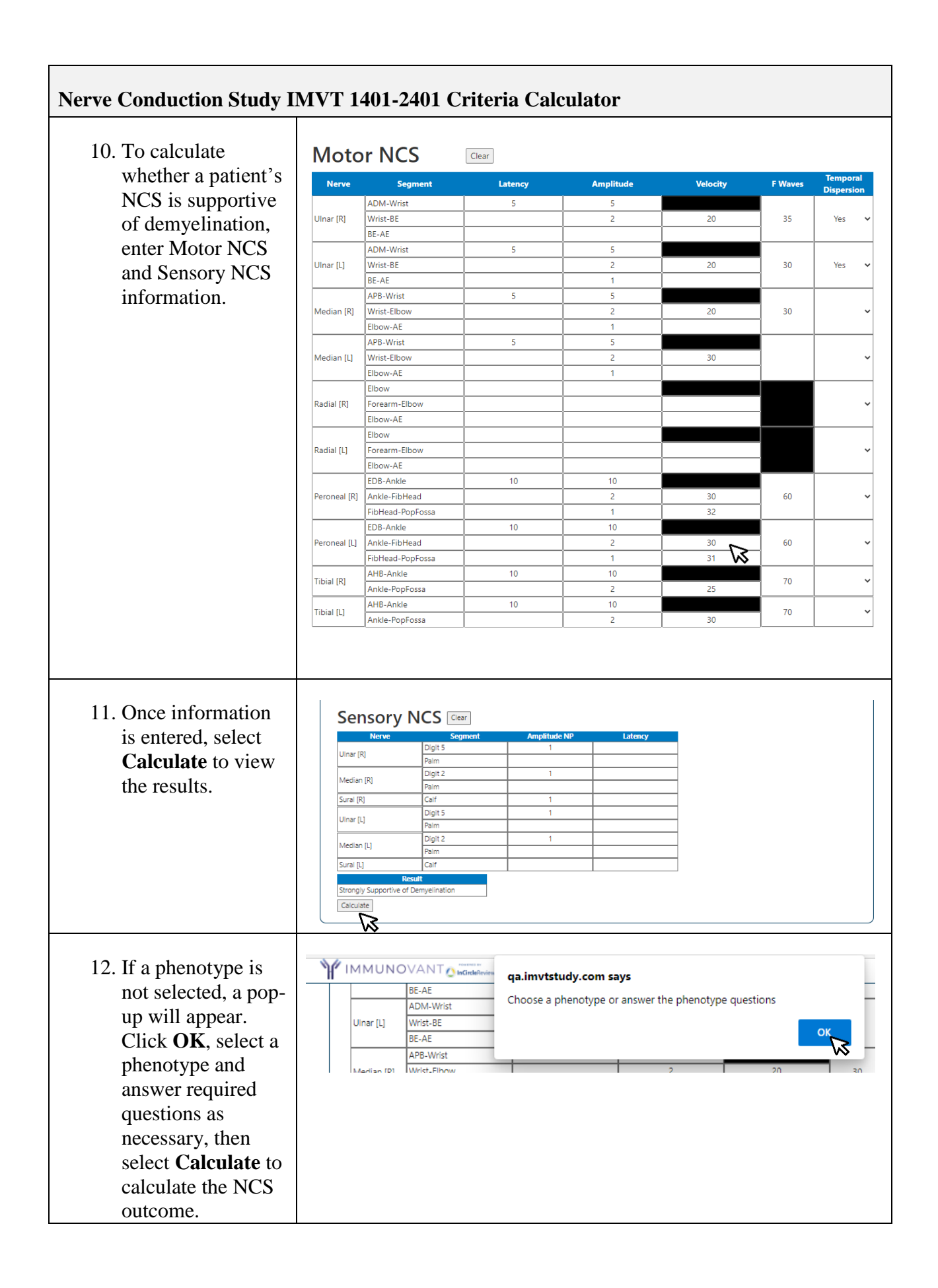

| Click on                                                                         | Supplemental evidence to upgrade weakly supportive of Demyelination |
|----------------------------------------------------------------------------------|---------------------------------------------------------------------|
| Supplemental<br>evidence to<br>upgrade weakly<br>supportive of<br>Demyelination. | Objective improvement to IG, Plex, or Steroids?                     |
| Answer applicable<br>questions using the<br>drop-down menus                      | Objective improvement to IG, Plex, or Steroids?                     |
| drop-down menus.                                                                 | Objective improvement and still on therapy ~                        |
|                                                                                  | Elevated CSF Protein?                                               |
|                                                                                  | Yes 🗸                                                               |
|                                                                                  | Ultrasound or MRI supporting CIDP diagnosis?                        |
|                                                                                  | No 🕞 👻                                                              |
|                                                                                  | Nerve biopsy supporting CIDP diagnosis?                             |
|                                                                                  | Unknown 🗸                                                           |
| Click the Evaluate                                                               | Evaluate Current Data                                               |
| Current Data<br>button. This will                                                | Objective improvement to IG, Plex, or Steroids?                     |
| evaluate all entered                                                             | Objective improvement and still on therapy $\checkmark$             |
| advise whether this                                                              | Elevated CSF Protein?                                               |
| patient is Likely a                                                              | Yes 🗸                                                               |
| Likely a Candidate                                                               | Ultrasound or MRI supporting CIDP diagnosis?                        |
| for the study.                                                                   | No 🗸                                                                |
|                                                                                  | Nerve biopsy supporting CIDP diagnosis?                             |
|                                                                                  |                                                                     |

| 16. Press <b>OK</b> on the outcome pop-up box.                                                                                                    | a.imvtstudy.com says     The entered data is Likely a Candidate     Calculate     Calculate                                                                                                    |
|----------------------------------------------------------------------------------------------------|----------------------------------------------------------------------------------------------------|
| 17. The page will reset<br>for users to enter<br>the next set of                                                                                              | Immunovant Study for CIDP Criteria<br>SITE PRESCREEN                                                                                                    |
| patient information<br>for preliminary<br>evaluation.                                                                                                    | Image: production     Image: production     Image: production |
| Previously Evaluated Data                                                                                                    |                                                                                                    |
| <ul> <li>18. Previously entered information will be available to view at a later time under the <b>Previously</b></li> <li>Evaluated Data section.</li> </ul> | #         Phenotype         NCS Outcome         Additional Diagnostic<br>Criteria         Prescreen Outcome         Performed By         Date           5         Typical Phenotype         Not Supportive of Demyelination         0         Not Likely a Candidate         Sara Sakson         11/30/2022 7:46:25 PM           4         Typical Phenotype         Not Supportive of Demyelination         1         Likely Candidate         Sara Sakson         11/30/2022 7:46:25 PM           5         Motor Phenotype         Not Supportive of Demyelination         0         Likely Candidate         1           2         Motor Phenotype         Strongly Supportive of Demyelination         0         Likely Candidate         1           1         Typical Phenotype         Strongly Supportive of Demyelination         1         Likely Candidate         1                                                                        |

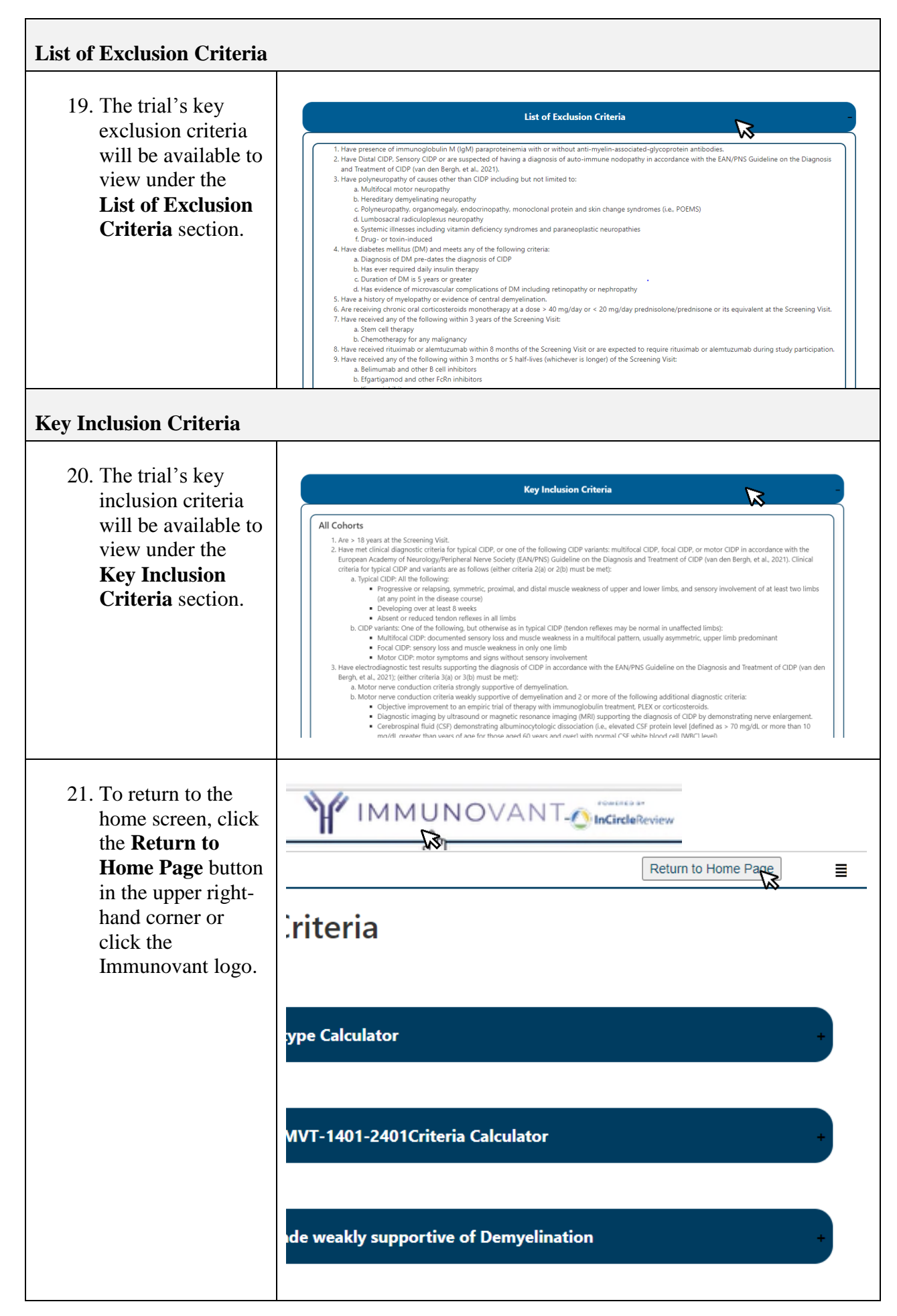

Immunovant Site User Manual - InCircle Review Application Tool v3

### **Document** Upload

#### **Document Preparation**

All site users will be asked to perform document preparation prior to uploading information into the Immunovant study portal. Please adhere to the following steps to ensure all documentation is legible:

- 1. Redact all patient documents by removing patient identifiers.
- 2. Save all redacted documents as PDF files.
- 3. If any written notes are not in English or are non-legible, they should be transcribed by typing them in English in a separate document.
- 4. The typed notes document should be attached to the patient during the upload process.
- 5. If scans of foreign, non-English documents are blurry or not legible, they will need to be transcribed electronically. This can be done by typing the content into a separate document.
- 6. The typed document should then be attached to the patient during the upload process.

By following these steps, the site can ensure that all documentation uploaded to the portal is legible and easily readable.

#### **Patient Preparation Worksheet – OPTIONAL**

A worksheet is available for download as an aid for users to print and provide to the PI in preparation for participant submission. This file is not necessary for patient submission and should only be used to gather additional information about the patient from the PI if needed.

| <ol> <li>Log into the<br/>Immunovant portal<br/>using your unique<br/>username and<br/>password.</li> </ol> | SiteUser<br>   | NT              |
|----------------------------------------------------------------------------------------------------|----------------|-----------------|
|                                                                                                    | InCircleReview | Version: 1.0.18 |

| 2. Choose <b>File Upload</b><br>to add patient<br>documents for trial<br>screening.                                                                                                    | Prescreen       File Upload       Dashboard         Immunovant       Immunovant                                                                                                    |
|----------------------------------------------------------------------------------------------------|----------------------------------------------------------------------------------------------------|
| 3. If it is helpful to print<br>the questionnaire for<br>the PI to complete,<br>click on the<br><b>Participant</b><br><b>Worksheet</b> link to<br>download and print.<br>After the PI<br>completes the<br>worksheet, the<br>answers should be<br>entered into the<br>prompted questions<br>on the participant's<br>file upload page. | Intervention Patient Information New Patient Participant Worksheet >> Original CIDP Diagnostic Information - Initial Presentation Evidence of Response to Therapy Current Status Supplemental Information                                                                                                    |
| <ol> <li>The Participant<br/>Worksheet will<br/>contain the same<br/>prompted<br/>information that<br/>displays on the File<br/>Upload page.</li> </ol>                                                                                                    | IMVT-1401-2401 Study Participant Submission         Participant ID         Participant Cohort       A (patients currently on Ic or PLEX)       B (patients currently on Preditione)       C (patients currently not on therapy)         Original CIDP Diagnostic Information – Initial Presentation       Original CiDP Diagnostic Information – Initial Presentation         Ime of progression       > 8 weeks       > 3 weeks       Sevence         Choose phenotype at time of presentation       Distal       Distal legs       Outleteral         Outscher       Focal       If medical records are not available, please provide a written summary and attach on second page. All documents will have the document [con. Additional notes plan be provided if medical records are not sufficiently detailed.         Outscher       Oproximal legs       Oundateral         Oproximal legs       Oundateral       Provide History of Present Illness (incl. time of pregression)         Oproximal arms       Oymmetric       Provide History of Present Illness (incl. time of pregression)         Oproximal legs       Oundateral       Oprovide all available motor and sensory nerve conduction studies         Provide legs       Oundateral       Original arms       Oprovide all available motor and sensory nerve conduction studies |

| 5.         | Answer the questions   | IMVT-1401-2401 Study Participant Submission                                                                                                    |  |
|------------|------------------------|----------------------------------------------------------------------------------------------------|--|
|            | such as the            | Participant ID                                                                                                    |  |
|            | Participant ID,        | Participant Cohort O A (patients currently on PG or PLEX) O B (patients currently on Prednisone) O C (patients currently not on therapy)                                                                                                    |  |
|            | Cohort, Time of        | Original CIDP Diagnostic Information – Initial Presentation                                                                                                    |  |
|            | Progression, and       | Choose phenotype at time of presentation Documents to Upload                                                                                                    |  |
|            | Phenotype.             | O Typical O Multifocal If medical records are not available, please provide a                                                                                                    |  |
|            | Ouestions requiring    | Motor     Motor     General     General     Gener |  |
|            | answers will be        | O         rocal         notes jan be provided if medical records are not           O         Unknown - Complete section below         sufficiently detailed.                                                                                                    |  |
|            | prompted with an       | Motor weakness location Motor weakness symmetry O Distal arms O Symmetric Provide History of Present Illness (incl. time of                                                                                                    |  |
|            | icon. Fill in the $O$  | O Proximal arms     O Asymmetric     Distal legs     Unilateral     Distal legs                                                                                                    |  |
|            | icon to track the      | Proximal legs     Drowing wakeness                                                                                                    |  |
|            | appropriate answer.    | Sensory symptom location Sensory symmetry                                                                                                    |  |
|            | uppropriate answer.    | O Distal arms O Symmetric<br>O Proximal arms O Asymmetric                                                                                                    |  |
| 6          | If the answers are     | O Unitateral O Proximal legs                                                                                                    |  |
| 0.         | unknown, provide       | O No sensory symptoms                                                                                                    |  |
|            | your PI with the       |                                                                                                    |  |
|            | Participant            |                                                                                                    |  |
|            | Worksheet and          |                                                                                                    |  |
|            | appropriate patient    |                                                                                                    |  |
|            | documents to answer    |                                                                                                    |  |
|            | the unknown            |                                                                                                    |  |
|            | questions.             |                                                                                                    |  |
| 7.         | Gather all documents   |                                                                                                    |  |
| , <b>.</b> | with the information   | by Participant Submission                                                                                                    |  |
|            | listed in the          |                                                                                                    |  |
|            | document checklist.    |                                                                                                    |  |
|            | Documents. listed on   | patients currently on Prednisone) OC (patients currently not on therapy)                                                                                                    |  |
|            | the right, will have a | -                                                                                                    |  |
|            | paper <b>I</b> icon.   | n                                                                                                    |  |
|            | Information may        |                                                                                                    |  |
|            | appear within the      | Documents to Upload                                                                                                    |  |
|            | same document. If      |                                                                                                    |  |
|            | information appears    | If medical records are not available, please provide a                                                                                                    |  |
|            | in the same            | written summary and attach on second page. All                                                                                                    |  |
|            | document, upload the   | notes can be provided if medical records are not                                                                                                    |  |
|            | document with all      | sufficiently detailed.                                                                                                    |  |
|            | requested              |                                                                                                    |  |
|            | information once.      | Provide History of Present Illness (incl. time of                                                                                                    |  |
|            |                        | progression)                                                                                                    |  |
|            |                        | Provide physical even at time of procentation                                                                                                    |  |
|            |                        | Frovide physical exam at time of presentation                                                                                                    |  |
|            |                        | Provide all available motor and sensory nerve conduction                                                                                                    |  |
|            |                        | studies                                                                                                    |  |

| <ul> <li>8. If any of the documents listed are unavailable or unclear, provide the Participant Worksheet to your PI so they can write a summary in the prompted sections on the second page.</li> </ul>                                                              | Participant ID If any of the medical records from the previous page are unavailable or not sufficiently detailed to support the CIDP diagnosis, provide a written summary in the corresponding section below History of Present Illness (including time of progression) Physical exam at time of initial presentation Physical exam at time of initial presentation Most recent history and physical exam |
|----------------------------------------------------------------------------------------------------|----------------------------------------------------------------------------------------------------|
| 9. If the prompted<br>sections are not large<br>enough to capture the<br>appropriate<br>information, your PI<br>can write their<br>summary on a<br>separate sheet of<br>paper. For any<br>additional papers,<br>include the<br>participant ID and<br>document title. | Evidence to support response to therapy or worsening with taper          Evidence to support response to therapy or worsening with taper         Enter any additional comments for adjudicator (optional)                                                                                                    |
| Physical Exam Summary Exa                                                                                                    | nple:                                                                                                    |
| Patient was seen by another neu<br>the patient had proximal and di<br>unable to walk without a walker.                                                                                                    | rologist at the time they presented so notes are not available. By history<br>stal weakness in both the upper and lower extremities that made them<br>They needed assistance with showering due to arm weakness.                                                                                                    |
| Response to Therapy Summar                                                                                                    | y Example:                                                                                                    |
| Prior to therapy patient req<br>independently.                                                                                                    | uired a cane to walk and after 6 months of IVIG they walked                                                                                                    |
| Worsening with Taper Examp                                                                                                    | les:                                                                                                    |
| Example 1: Patient had return patient was reduced to 20mg an increase to 30mg.                                                                                                    | ned to normal function. A taper of steroids was instituted after they<br>a day they had an increase in lower extremity weakness requiring                                                                                                    |
| Example 2: Patient showed                                                                                                    | a significant improvement in strength after IVIG and no longer                                                                                                    |

Example 2: Patient showed a significant improvement in strength after IVIG and no longer needed an assistance with walking. The IVIG interval was every four weeks and the patient had a clear worsening by day 21-22 requiring us to decrease the interval to every 21 days.

| 10. Scan and save all |                                   |
|-----------------------|-----------------------------------|
| pages of the          | Name                              |
| Participant           | , and                             |
| Worksheets and        | ✓ Today (1)                       |
| additional summary    |                                   |
| pages as PDF          | 🔤 Cover Sheet Participant 1234567 |
| documents.            |                                   |
|                       |                                   |

| <ul> <li>11. Redact and save all gathered documents. Information to be redacted includes the participant's name, birth month and day, address, phone number, email address, SSN, insurance information, and emergency contacts' information. The participant's birth year cannot be redacted.</li> <li>12. Save all redacted documents as PDF documents and begin portal entry for the participant.</li> </ul> | Image: Image: |
|----------------------------------------------------------------------------------------------------|----------------------------------------------------------------------------------------------------|
| Portal Entry                                                                                                    |                                                                                                    |
| <ol> <li>Log into the<br/>Immunovant portal<br/>using your unique<br/>username and<br/>password.</li> </ol>                                                                                                    | <image/> <section-header><section-header><image/><image/><image/><image/><image/><image/><image/><image/><image/><image/><image/><image/></section-header></section-header>                                                                                                    |
| 2. Choose <b>File Upload</b><br>to add patient<br>documents for trial<br>screening.                                                                                                    | Prescreen       File Upload       Dashboard         Virtual Virtual                                             |

Immunovant Site User Manual - InCircle Review Application Tool v3

Page  $15 \ \mathrm{of} \ 26$ 

|                                                                                                    | 🚯 Upload Patient Files                                                                                                    |       |
|----------------------------------------------------------------------------------------------------|----------------------------------------------------------------------------------------------------|-------|
| <ol> <li>To start a new patient, select New Patient from the dropdown list and anter the neme/ID#</li> </ol>                                                                                                    | Patient Information     New Patient     Patient ID                                                                                                    |       |
| <ol> <li>To add documents to<br/>a previously existing</li> </ol>                                                                                                    | Upload Patient Files     Patient Information     New Patient                                                                                                    |       |
| patient, select the<br>patient from the<br><b>Patient Information</b><br>dropdown list.                                                                                                    | New Patient           Sara Laura (01/01/1970)           Laura Sara (01/01/1950)           Mike Oilvia (01/01/1980)           Olivia Mike (01/01/1972)                                                                                                    |       |
| NOTE: Patients will not<br>show up automatically in<br>the drop down list after<br>documents have been<br>uploaded. Please allow one<br>or more business days for a<br>previously entered patient<br>to appear. | Test Test5 (02/01/1955)<br>Test Test6 (03/01/1980)<br>alues)                                                                                                    |       |
| <ol> <li>To select a cohort,<br/>click Select a<br/>Cohort and choose<br/>from the drop-down<br/>list.</li> </ol>                                                                                               | Upload Patient Files      Patient ID     Select a Cohort                                                                                                    |       |
| NOTE: The application will<br>not allow documents to be<br>uploaded without selecting a<br>Cohort.                                                                                                    |                                                                                                    |       |
| <ol> <li>Open and view each<br/>section by clicking<br/>on the expandable<br/>headers.</li> </ol>                                                                                                    | Patient Information     New Patient     Very Patient     Very Patient | • • • |
|                                                                                                    | Patient Information     New Patient     V     Patient ID     Select a Cohort     v                                                                                                    |       |
|                                                                                                    | Choese Phenotype at presentation: Upload medical records to support the physical exam and time of progression at time of presentation: Upload medical records to support the physical exam and time of progression at time of presentation: History of present illness (including time of progression) Hodical Record Not Available Select disease time progressed if not clear in medical record: Physical Exam at time of presentation before therapy                                                                                                    |       |
|                                                                                                    | Medical Record Not Available     BAll Motor and Sensory Nerve Conduction Studies completed  Evidence of Response to Therapy                                                                                                    |       |
|                                                                                                    | Current Status +                                                                                                    | 1     |

| 7. Open Original<br>CIDP Diagnostic<br>Information –<br>Initial Presentation<br>to answer questions<br>related to the<br>participant's initial<br>presentation of CIDP<br>and view the required<br>documents associated<br>with the section.                  | Patient Information     New Patient     Patient IID     Select a Cohort      Original CIOP Diagnostic Information - Initial Presentation      Choose Phenotype at presentation:         Upload medical records to support the physical exam and time of progression)         Medical Record Not Available     Select disease time progressed if not clear in medical record:         Physical Exam at time of presentation      Evidence of Response to Therapy      Current Status | ession at |
|----------------------------------------------------------------------------------------------------|----------------------------------------------------------------------------------------------------|-----------|
| 8. If the phenotype at presentation is known, click the drop down to select a phenotype.                                                                                                    | Original CIDP Diagnostic Information - Initial Presentation<br>Choose Phenotype at presentation:<br>Typical Phenotype<br>I Need Help Determining Phenotype                                                                                                    |           |
| 9. Select the box for I<br>Need Help<br>Determining<br>Phenotype for help<br>if the phenotype is<br>unknown. A list of<br>questions will be<br>revealed to aid in<br>determining the<br>participant's<br>phenotype at the<br>time of initial<br>presentation. | Original CIDP Diagnostic Information - Initial Presentation<br>Choose Phenotype at presentation:<br>Choose Phenotype at presentation:<br>Need Help Determining Phenotype<br>Motor Weakness?:<br>Distal Arms<br>Distal Arms<br>Distal Legs<br>Proximal Legs<br>No Motor Weakness                                                                                                    |           |
| 10. Answer the questions<br>and the calculator<br>will calculate a<br>phenotype that<br>matches the<br>participant. Some<br>questions may<br>prompt additional<br>questions to be<br>revealed. Please<br>answer all present<br>questions.                     | Choose Phenotype at presentation:   Choose Phenotype at presentation:  I Need Help Determining Phenotype  Motor Weakness?:  Distal Arms Distal Legs Distal Legs No Motor Weakness Motor Weakness Motor Weakness Motor Weakness Symmetric Sensory Symptoms Yes Is Sensory Presentation Also Symmetric? Yes Phenotype Calculator Outcome Typical Phenotype                                                                                                    |           |

| <ul> <li>11. All information<br/>requested will have a<br/>document icon next<br/>to them. Check the<br/>boxes off next to the<br/>information as<br/>documents are<br/>uploaded.</li> <li>NOTE: The required<br/>document checklist is not<br/>1:1 with the number of<br/>documents being uploaded.<br/>All the required information<br/>may show up in only one or<br/>two documents. Use the<br/>required document list as a<br/>checklist to ensure all<br/>information is attached to<br/>the patient being submitted<br/>for adjudication.</li> </ul> | Upload medical records to support the physical exam and time of progression at<br>time of presentation:<br>History of present illness (including time of progression)<br>Medical Record Not Avaliable<br>Select disease time progressed if not clear in medical record:<br>Medical Exam at time of presentation before therapy<br>Medical Record Not Avaliable<br>Medical Record Not Avaliable<br>All Motor and Sensory Nerve Conduction Studies completed                                                                                                    |
|----------------------------------------------------------------------------------------------------|----------------------------------------------------------------------------------------------------|
| <ul> <li>12. If a document with the requested information is not available, select Medical Record Not Available. A text box will appear where a free-text summary can be typed to support the requested information.</li> </ul>                                                                                                    | Upload medical records to support the physical exam and time of progression at time of presentation:         □       I History of present illness (including time of progression)         Image: Medical Record Not Avaliable         Supplemental Notes to support above if medical record not sufficiently detailed         Image: Select disease time progressed if not clear in medical record:         Image: Image: Physical Exam at time of presentation before therapy         □       Medical Record Not Avaliable         Image: Physical Exam at time of presentation before therapy         □       Medical Record Not Avaliable         Image: Physical Exam at time of presentation before therapy         □       Medical Record Not Avaliable         Image: Physical Exam at time of presentation Studies completed |
| 13. Add supplemental<br>information for the<br>disease progression<br>by selecting the<br>dropdown when the<br>medical record is not<br>clear.                                                                                                    | Upload medical records to support the physical exam and time of progression at<br>time of presentation:<br>B History of present illness (including time of progression)<br>Medical Record Not Avaliable<br>Supplemental Notes to support above if medical record not sufficiently detailed<br>Select disease time progressed if not clear in medical record:<br>> 8 weeks<br>B Physical Exam at time of presentation before therapy<br>Medical Record Not Avaliable<br>C B All Motor and Sensory Nerve Conduction Studies completed                                                                                                    |

| 14. Move on to the next<br>section when<br>complete by clicking<br>on the expandable<br>header.            | <ul> <li>Evidence of Response to Therapy</li> <li>Has had documented response to therapy</li> <li>Has had documented response to therapy</li> <li>Medical records to support one of the following responses</li> <li>Medical Record Not Avaliable</li> <li>Type of response</li> <li>Have had a trial of treatment withdrawal (or a reduction in dose or frequency of) with subsequent documented worsening of symptoms</li> <li>Have required an increase in therapy (i.e., an increase in dose or frequency of therapy) in the 12 months prior to the Screening Visit with documented improvement in signs and symptoms.</li> <li>Have maintained an INCAT score of 0 or 1 with no need for an increase in therapy after commencement of treatment and initial titration.</li> <li>Naive to treatment</li> </ul> |
|----------------------------------------------------------------------------------------------------|----------------------------------------------------------------------------------------------------|
| 15. Provide the<br>participant's<br>response to therapy<br>by selecting an<br>answer in the drop-<br>down. | <ul> <li>Evidence of Response to Therapy</li> <li>Has had documented response to therapy</li> <li>Yes, IG</li> <li>Image: Medical records to support one of the following responses</li> <li>Medical Record Not Avaliable</li> <li>Type of response</li> <li>Have had a trial of treatment withdrawal (or a reduction in dose or frequency of) with subsequent documented worsening of symptoms</li> <li>Have required an increase in therapy (i.e., an increase in dose or frequency of therapy) in the 12 months prior to the Screening Visit with documented improvement in signs and symptoms.</li> <li>Have maintained an INCAT score of 0 or 1 with no need for an increase in therapy after commencement of treatment and initial titration.</li> <li>Naive to treatment</li> </ul>                         |
| 16. Upload supporting<br>medical records and<br>check off the medical<br>record once<br>uploaded.          | <ul> <li>Evidence of Response to Therapy</li> <li>Has had documented response to therapy</li> <li>Yes, IG</li> <li>Medical records to support one of the following responses</li> <li>Medical Record Not Avaliable</li> <li>Type of response</li> <li>Have had a trial of treatment withdrawal (or a reduction in dose or frequency of) with subsequent documented worsening of symptoms</li> <li>Have required an increase in therapy (i.e., an increase in dose or frequency of therapy) in the 12 months prior to the Screening Visit with documented improvement in signs and symptoms.</li> <li>Have maintained an INCAT score of 0 or 1 with no need for an increase in therapy after commencement of treatment and initial titration.</li> <li>Naive to treatment</li> </ul>                                |

| <ul> <li>17. If a medical record is not available to support the evidence of response to therapy, select Medical Record Not Available and complete the prompted note section.</li> </ul>                                                                                        | <ul> <li>Evidence of Response to Therapy</li> <li>Has had documented response to therapy</li> <li>Yes, IG</li> <li>Medical records to support one of the following responses</li> <li>Medical Record Not Avaliable</li> <li>Type offersponse</li> <li>Have had a trial of treatment withdrawal (or a reduction in dose or frequency of) with subsequent documented worsening of symptoms</li> <li>Have required an increase in therapy (i.e., an increase in dose or frequency of therapy) in the 12 months prior to the Screeening Visit with documented improvement in signs and symptoms.</li> <li>Have maintained an INCAT score of 0 or 1 with no need for an increase in therapy after commencement of treatment and initial titration.</li> <li>Naive to treatment</li> </ul> |
|----------------------------------------------------------------------------------------------------|----------------------------------------------------------------------------------------------------|
| 18. Once the section is<br>complete, move onto<br>the Current Status<br>section by clicking<br>on the expandable<br>header.                                                                                                    | Current Status                                                                                                    |
| 19. Upload the most<br>recent history and<br>physical exam and<br>click the checkbox<br>once uploaded.                                                                                                    | Current Status Most recent history and physical exam including current CIDP therapies Other Notes to support CIDP Diagnosis                                                                                                    |
| 20. If there are additional<br>notes that the PI has<br>that would support<br>the participant's<br>diagnosis of CIDP,<br>write them in the<br>comment box.                                                                                                    | Current Status  Image: Most recent history and physical exam including current CIDP therapies  Other Notes to support CIDP Diagnosis                                                                                                    |
| <ul> <li>21. Additional<br/>documentation listed<br/>in the Supplemental<br/>Information section<br/>can be provided if<br/>the participant<br/>requires additional<br/>evidence to confirm<br/>their CIDP diagnosis.</li> <li>22. Click the check<br/>boxes for the</li> </ul> | Current Status Supplemental Information   □  CSF Protein and CSF WBC (if performed)  □  MRI of Nerve  □  Nerve Ultrasound  □  Nerve Biopsy                                                                                                    |

| documentation that is<br>uploaded. If no<br>supplemental<br>information is being<br>uploaded, do not<br>click the check<br>boxes.<br>NOTE: Ancillary testing<br>included under<br>supplemental information<br>can be submitted as needed<br>to confirm the diagnosis of a<br>patient. |                                                                                                    |
|----------------------------------------------------------------------------------------------------|----------------------------------------------------------------------------------------------------|
| 23. To upload<br>documents, click<br><b>Browse</b> to locate<br>documents on your<br>computer.                                                                                                    |                                                                                                    |
| NOTE: Ensure documents<br>are redacted and saved as a<br>PDF before uploading. The<br>application only supports<br>PDF files.                                                                                                    |                                                                                                    |
| 24. Click <b>Upload</b> to<br>upload the<br>documents selected.<br>Files will save<br>automatically once<br>they are uploaded.<br>Uploaded documents<br>will show up in the<br>Files section of the<br>page.                                                                          | Dathetic status CSF Protein value Nerve Biopsy Comments Please enter any comments for each file uploaded Upload Browse IRD -KL-22912-1.3.14 pdf Uploa CF Files Files Fi |
| 25. To upload multiple<br>documents, repeat<br>the process of<br>selecting <b>Browse</b> ,<br>then <b>Upload</b> .                                                                                                    | Luplead<br>Brows<br>NEXT PATIENT CLOSE                                                                                                    |
| 26. Add comments and<br>pertinent, de-<br>identified<br>information as<br>needed.                                                                                                    | Pease enter any comments for each file uploaded                                                                                                    |

| 27. To continue<br>uploading documents<br>for another patient,<br>select <b>Next Patient</b> .                                                                                                    |                                                                                                    | Select a Cohort                                                                                                    |
|----------------------------------------------------------------------------------------------------|----------------------------------------------------------------------------------------------------|----------------------------------------------------------------------------------------------------|
| 28. A pop-up box may<br>appear when<br>selecting next patient<br>or returning home.<br>Select <b>OK</b> to<br>acknowledge<br>documents uploaded<br>have been<br>sufficiently redacted,<br>and a blank screen to<br>upload another<br>patient will appear.                                                                                                    | Patient Information<br>New Patient                                                                                                    | m-insights1 says<br>cknowledge that all documents being uploaded are completely<br>lacted and do not contain identified or participant identifiable<br>ormation.<br>Cancel Set |
| <ul> <li>29. To exit the upload page and return to the landing page, select Return to Home Page. Information that has been inputted into the document upload page will save automatically.</li> <li>NOTE: Recently uploaded information will not appear in the dashboard immediately. Please allow one or more business days for the patient to appear.</li> </ul> | Patient Information     New Patient     Very Patient     Very Patient | Select a Cohort                                                                                                    |

| 30. A pop-up box may<br>appear when closing<br>the page. Select <b>OK</b> .                                                                                                    | Patient Information      New Patient      Provide the provided of the provided of the pro | qa.imvtstudy.com says         Additional documents may be required. Are you sure you want to exit?         Image: Cancel         Image: Cancel                                                                                                    |
|----------------------------------------------------------------------------------------------------|----------------------------------------------------------------------------------------------------|----------------------------------------------------------------------------------------------------|
|                                                                                                    | Dashboar                                                                                                    | d                                                                                                    |
| <ol> <li>Log into the<br/>Immunovant portal<br/>using your unique<br/>username and<br/>password.</li> </ol>                                                                         | SiteUser<br>SiteUser                                                                                                    | UNOVANT                                                                                                    |
| 2. Click <b>Dashboard</b> to view participant statuses.                                                                                                    | Prescreen File                                                                                                    | Upload Dashboard                                                                                                    |
| 3. The dashboard<br>includes a report of<br>prescreen and<br>adjudication<br>outcomes. The<br>adjudication statuses<br>display patient ID<br>numbers, site<br>affiliation, creation | #     Site     Phanotype       5     Cape Cod MA     Typical Phenotype       4     Cape Cod MA     Typical Phenotype       3     Cape Cod MA     Sensory Phenotype       2     Cape Cod MA     Motor Phenotype       1     Cape Cod MA     Typical Phenotype                                                                                                    | Prescreen Patient         L Export         Image: Constraint of the second second secon |
| date, Cohort, Status,<br>and Missing<br>Documents.                                                                                                    | Site         Site Pt ID         C           Cape Cod MA         Test CB in Adjud         2/           Cape Cod MA         PreAdjudication Details Test         2/           Cape Cod MA         Multiple NCS Testing         1//           Cape Cod MA         Multiple NCS Testing         1//                                                                                                    | Cohort         Status         Missing Documents           8/2023         C         In Process         No           1/2023         B         In Process         Yes           1/2023         B         In Process         Yes           1/2023         B         In Process         No           1/2023         B         In Process         No           9/2029         R         Annmuet         Mo                                                                                                    |

Immunovant Site User Manual - InCircle Review Application Tool v3

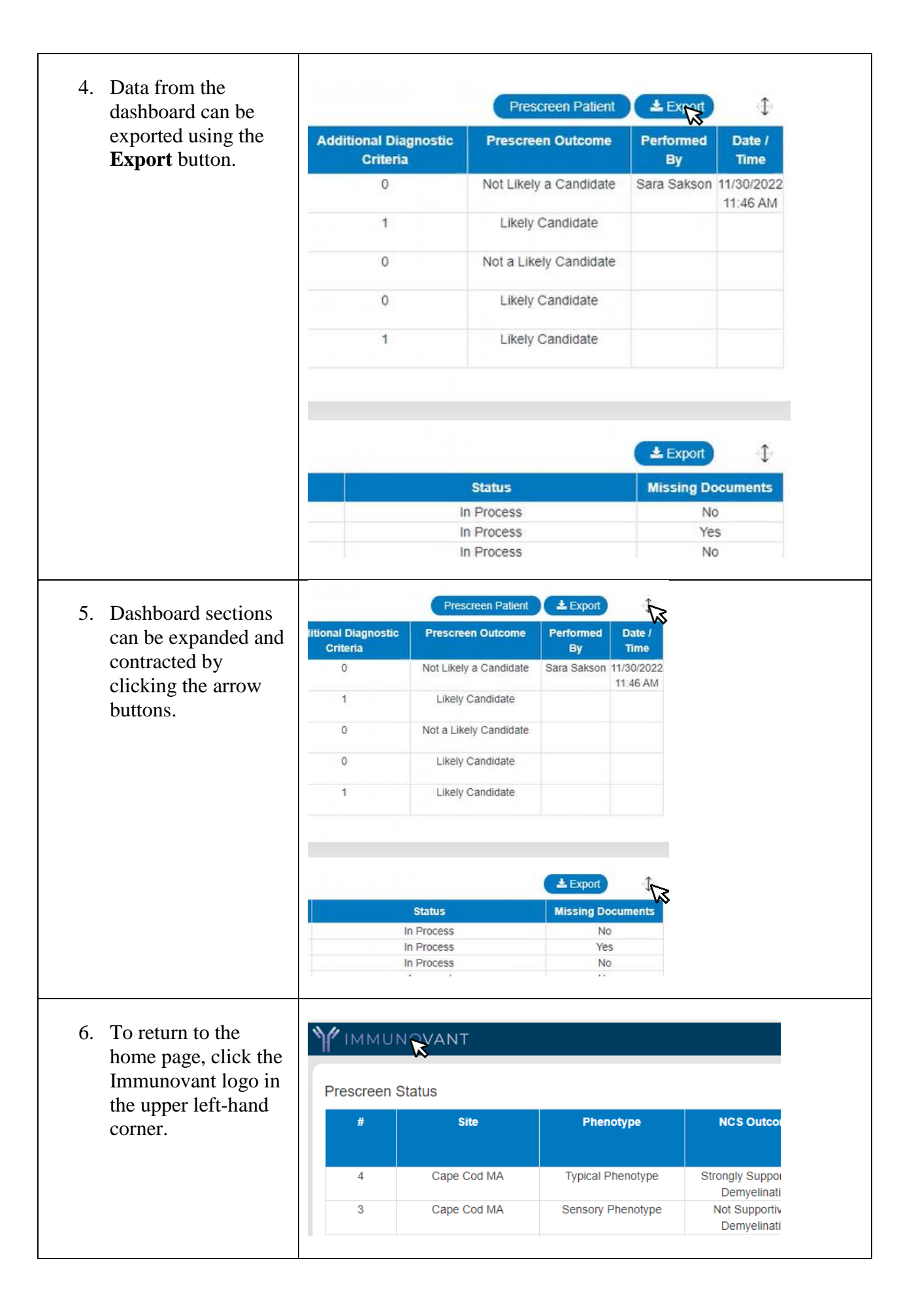

r.

| 7. To jump to the prescreen, click the <b>Prescreen Patient</b>                                         |                                                                                                    |     |                                                      |                                                                                |                                                                                                    | Prescreen Patient                                                | ᆂ Export                                                                                         | Menu                       |
|----------------------------------------------------------------------------------------------------|----------------------------------------------------------------------------------------------------|-----|------------------------------------------------------|--------------------------------------------------------------------------------|----------------------------------------------------------------------------------------------------|------------------------------------------------------------------|--------------------------------------------------------------------------------------------------|----------------------------|
| butto                                                                                                   | on.                                                                                                    |     | NCS                                                  | Outcome                                                                        | Additional Diagnostic<br>Criteria                                                                                             | Prescreen Outcome                                                | Performed<br>By                                                                                  | Date<br>/<br>Time          |
|                                                                                                    |                                                                                                    | ре  | Strongly S                                           | Supportive of                                                                  | 1                                                                                                    | Likely Candidate                                                 |                                                                                                  |                            |
|                                                                                                    |                                                                                                    | /pe | Not Su<br>Demy                                       | pportive of<br>/elination                                                      | 0                                                                                                    | Not a Likely Candidate                                           | e                                                                                                |                            |
|                                                                                                    |                                                                                                    | эе  | Strongly Strongly                                    | Supportive of<br>elination                                                     | 0                                                                                                    | Likely Candidate                                                 |                                                                                                  |                            |
|                                                                                                    |                                                                                                    | ре  | Strongly S<br>Demy                                   | Supportive of<br>elination                                                     | 1                                                                                                    | Likely Candidate                                                 |                                                                                                  |                            |
| 8. To view a patient in Adjudication press                                                              |                                                                                                    | 1.0 |                                                      |                                                                                |                                                                                                    |                                                                  |                                                                                                  |                            |
| 8. To v<br>Adju                                                                                         | idication press                                                                                                    | Ad  | judicat                                              | tion Status                                                                    | 5                                                                                                    |                                                                  |                                                                                                  |                            |
| 8. To v<br>Adju<br>on th                                                                                | iew a patient in<br>idication press<br>ie link in the<br>Pt ID column                                                                                                    | Ad  | ljudicat<br>s                                        | iion Status<br>iite                                                            | Site Pt                                                                                                    | ID                                                               | Created                                                                                          |                            |
| 8. To v<br>Adju<br>on th<br>Site I                                                                      | the a patient in<br>adjustion press<br>the link in the<br>Pt ID column.                                                                                                    | Ad  | ijudicat<br>s<br>Cape                                | tion Status<br>iite<br>Cod MA                                                  | S<br>Site Pt<br><u>8081-0</u>                                                                                                 | 1D                                                               | Created 2/10/2023                                                                                | 3                          |
| 8. To v<br>Adju<br>on th<br>Site I<br>Click<br>will                                                     | iew a patient in<br>idication press<br>he link in the<br>Pt ID column.<br>king on the link<br>open the                                                                                                | Ad  | judicat<br>s<br>Cape<br>Cape                         | tion Status<br>itte<br>Cod MA<br>Cod MA                                        | Site Pt<br><u>8081-0</u><br>Test CB in                                                                                        | DO1                                                              | Created<br>2/10/2023<br>2/8/2023                                                                 | 3                          |
| 8. To v<br>Adju<br>on th<br>Site I<br>Click<br>will o<br>Adju                                           | The a patient in<br>adication press<br>the link in the<br>Pt ID column.<br>king on the link<br>open the<br>adjustion Details                                                                          | Ad  | judicat<br>S<br>Cape<br>Cape<br>Cape                 | iton Status<br>ite<br>Cod MA<br>Cod MA<br>Cod MA                               | Site Pt<br>8081-00<br>Test CB in<br>PreAdjudication                                                                           | Details Test                                                     | Created<br>2/10/2023<br>2/8/2023<br>2/1/2023                                                     | 3                          |
| 8. To v<br>Adju<br>on th<br>Site I<br>Click<br>will o<br>Adju                                           | The a patient in<br>adjustion press<br>the link in the<br>Pt ID column.<br>King on the link<br>open the<br>adjustion Details                                                                          | Ad  | judicat<br>S<br>Cape<br>Cape<br>Cape                 | tion Status<br>The<br>Cod MA<br>Cod MA<br>Cod MA<br>Cod MA                     | Site Pt<br><u>8081-0</u><br>Test CB in<br>PreAdjudication<br>Multiple NCS                                                     | Details Test                                                     | Created<br>2/10/2023<br>2/8/2023<br>2/1/2023<br>1/31/2023                                        | 3                          |
| 8. To v<br>Adju<br>on th<br>Site I<br>Click<br>will<br>Adju<br>page<br>sum                              | The way patient in<br>adjustion press<br>the link in the<br>Pt ID column.<br>King on the link<br>open the<br>adjustion Details<br>where a<br>mary of the                                              | Ad  | judicat<br>S<br>Cape<br>Cape<br>Cape<br>Cape         | tion Status<br>The<br>Cod MA<br>Cod MA<br>Cod MA<br>Cod MA<br>Cod MA           | Site Pt<br><u>8081-0</u><br>Test CB in<br>PreAdjudication<br>Multiple NCS<br>Motor and Ser<br>Test                            | Details Test<br>S Testing<br>Isory NCS                           | Created<br>2/10/2023<br>2/8/2023<br>2/1/2023<br>1/31/2023<br>1/31/2023                           | 3<br>5<br>3<br>3           |
| 8. To v<br>Adju<br>on th<br>Site I<br>Click<br>will o<br>Adju<br>page<br>sum<br>adjuo                   | The way patient in<br>adjustion press<br>the link in the<br>Pt ID column.<br>king on the link<br>open the<br>adjustion Details<br>where a<br>mary of the<br>dicator's                                 | Ad  | judicat<br>S<br>Cape<br>Cape<br>Cape<br>Cape<br>Cape | tion Status<br>The<br>Cod MA<br>Cod MA<br>Cod MA<br>Cod MA<br>Cod MA<br>Cod MA | Site Pt<br>8081-0<br>Test CB in<br>PreAdjudication<br>Multiple NCS<br>Motor and Ser<br>Test<br>Typical with C                 | Details Test<br>S Testing<br>Isory NCS                           | Created<br>2/10/2023<br>2/8/2023<br>2/1/2023<br>1/31/2023<br>1/23/2023<br>1/20/2023              | 3<br>5<br>3<br>3<br>3      |
| 8. To v<br>Adju<br>on th<br>Site I<br>Click<br>will o<br>Adju<br>page<br>sum<br>adjuo<br>decis<br>patie | The way patient in<br>adjustion press<br>the link in the<br>Pt ID column.<br>King on the link<br>open the<br>adjustion Details<br>where a<br>mary of the<br>dicator's<br>sions for the<br>ent will be | Ad  | judicat<br>S<br>Cape<br>Cape<br>Cape<br>Cape<br>Cape | tion Status<br>ite<br>Cod MA<br>Cod MA<br>Cod MA<br>Cod MA<br>Cod MA<br>Cod MA | Site Pt<br>8081-00<br>Test CB in<br>PreAdjudication<br>Multiple NCS<br>Motor and Ser<br>Test<br>Typical with C<br>Increased F | Details Test<br>S Testing<br>Isory NCS<br>ancer test<br>Reflexes | Created<br>2/10/2023<br>2/8/2023<br>2/1/2023<br>1/31/2023<br>1/23/2023<br>1/20/2023<br>1/20/2023 | 3<br>3<br>3<br>3<br>3<br>3 |